## **DW-MAX Time/Date Setup**

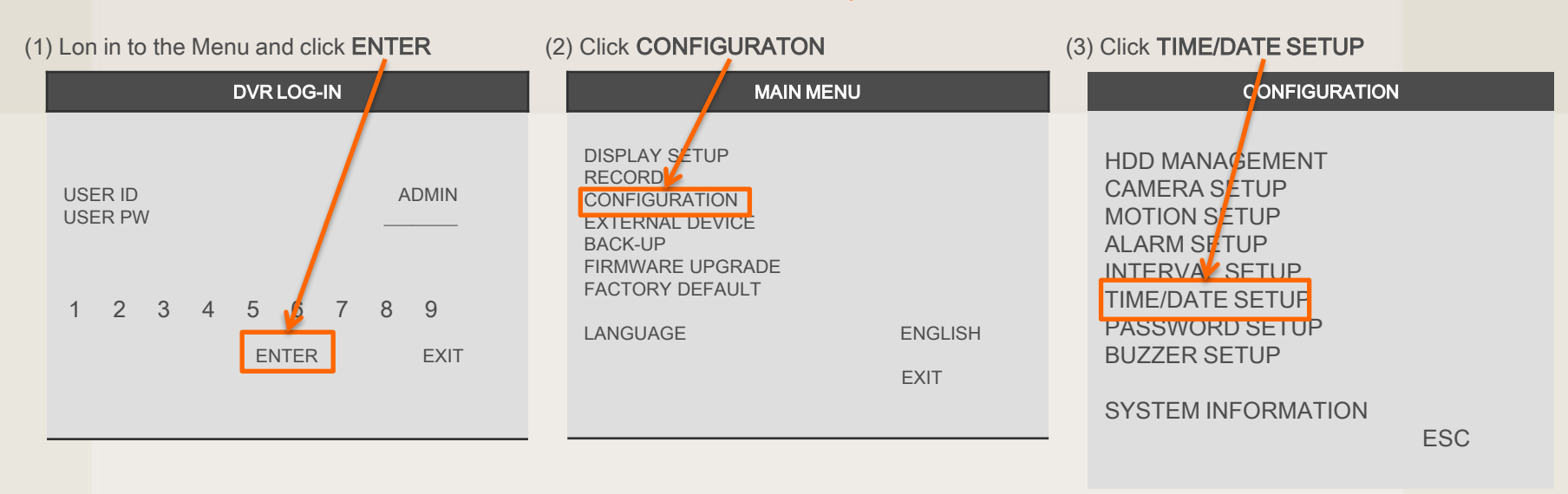

| TIME/DATE SETUP                            |                               |
|--------------------------------------------|-------------------------------|
|                                            |                               |
| DATE<br>TIME                               | JUN/15/2007<br>15:41 :45      |
| DATE FORMAT<br>HOUR FORMAT<br>MONTH FORMAT | AMERICAN<br>24HOUR<br>ENGLISH |
|                                            | DEFAULT ESC                   |

(4) In this setup, you can select date/time of DVR system and display format.

You can adjust values by using the mouse wheel or left/right button of the mouse, also using the + and – buttons on the front panel of the dvr.

\*\* For the first time installation, date/time setup must be completed first.